## **Transfer Equity to Customer**

## Pre-requisite:

- Undistributed Equity / Reserve Equity
- Configured Patron Customer

## Steps:

- 1. From the menu screen, go to Patronage > Equity. Equity screen will show.
- 2. Select an equity record to transfer from the Equity Details grid.
- 3. Click Transfer To > Customer. Transfer Instruments screen will show
- 4. Enter details to required fields:
  - a. Transfer Type Transfer Equity to Customer (read-only)
  - b. Transfer Date defaulted to date today (read-only)
  - c. Transfer No created on Save (read-only)
  - d. Description
  - e. Grid Details:
    - i. Transferor source of the customer equity to be transferred (read-only if pre-selected from Equity screen)
    - ii. Fiscal Year fiscal year of the source equity (read-only if pre-selected from Equity screen)
    - iii. Equity Type equity type of the source equity (read-only if pre-selected from Equity screen)
    - iv. Refund Type refund type of the source equity (read-only if pre-selected from Equity screen)
    - v. Qty Available quantity available for transfer (read-only)
    - vi. Transferee target customer for the equity transfer
    - vii. Transfer % percentage of equity to be transferred
    - viii. Qty Transferred Qty.Avalable x Transfer % = Quantity to Transfer (read-only)
- 5. Click Save.
- 6. If saved successfully, click Post button. Go to Equity Details to check the transferred equity.

\*Important Notes:

- The target Fiscal Year, Customer, and Refund Type is as is. Only Equity Type will be changed to 'Reserve'.
- Deleting the Transfer Instrument record will reverse the changes between equities.